# Temperature Controller Configuration Software BC-SET User Manual

**BrainChild** 

UMBCSET01A May 2019

# Warning Symbol

This document contains notices that you should observe to ensure your own personal safety, as well as to protect the product and connected equipment. These notices are highlighted in the manual by a warning triangle and are marked as follows.

The danger symbol indicates that death or severe personal injury may result if proper precautions are not taken. Do not proceed beyond a warning symbol until the indicated conditions are fully understood and met.

# Preface

Original equipment manufacturer reserves the right to change information available in this document without notice. The manufacturer is not liable for any damages incurred to equipment/personal during installation or use of equipment as explained in this document. User must acquire sufficient knowledge & skills prior to using equipment in the application and follow all the local standards & regulations to meet safety requirements.

# Copyright

The documentation and the software included with this product are copyrighted 2019 by Brainchild Electronic Co. Ltd. All rights are reserved. Brainchild Electronic Co., Ltd. reserves the right to make improvements in the products described in this manual at any time without notice.

No part of this manual may be reproduced/copied/translated or transmitted in any form or by any means without the prior written permission of Brainchild Electronic Co., Ltd. The information we supply is believed to be accurate and reliable as of this printing. However, we assume no responsibility for its use.

# **Contact Information**

#### Head Office & Factory

Brainchild Electronic Co. Ltd. 209 Chongyang Road, Nangang Dist., Taipei 11573, Taiwan Tel: +886-2-2786-1299 Fax: +886-2-2786-1395 Website: <u>www.brainchild.com.tw</u>; Email: <u>sales@brainchild.com.tw</u>; <u>service@brainchild.com.tw</u>

#### **China Sales Office**

Brainchild Electronic (Kunshan) Co. Ltd. Room 405, Building #6, Huamin Gentlefolk Garden No. 13, Qianjin Central Road, Kunshan City, Jiangsu 215300, China Tel: +86-512-5511-6133 Fax: +86-512-5511-6113 Website: <u>www.brainchild.com.cn</u>; Email: sales@brainchild.com.cn ; service@brainchild.com.cn

# Table of Contents

| 1 BC-SET Software                                                                                                    | 4                                           |
|----------------------------------------------------------------------------------------------------|---------------------------------------------|
| <ul> <li>1.1 Introduction</li> <li>1.2 System Requirements</li> <li>1.3 Software Installation</li> <li>1.4 Supported Devices</li> <li>1.5 Power Requirement</li> <li>1.6 Network connection</li> <li>1.7 Setup and Use</li> <li>1.8 Configuration of Communication parameter</li> <li>1.9 Guideline for Communication Failure</li> <li>1.10 Profile Configuration</li> </ul> | 4<br>4<br>5<br>5<br>5<br>6<br>8<br>10<br>11 |
| 1.11 File Menu<br>1.11.1 Open-File (F2)<br>1.11.2 Save File As (F3)<br>1.11.3 Exit (F4)<br>1.12 System Menu                                                                                                    | 13<br>13<br>13<br>13<br>13                  |
| 1.12System Menu1.12.1Rescan (F5)1.12.2Read Data (F6)1.12.3Write Data (F7)1.12.4Write Multiple data (F8)1.12.5Configuration (F9)1.12.6Profile Editor                                                                                                    | 14<br>14<br>14<br>14<br>14<br>14<br>14      |
| 1.13 Help Menu                                                                                                    | 14                                          |

# 1 BC-SET Software

#### 1.1 Introduction

BC-SET Software is used to configure different types of temperature controllers. The software will connect with controllers via the programming port or serial communication port. It read and write the parameters from the controllers. The software can read and write parameters from more than one controller.

#### 1.2 System Requirements

The PC must have at least the below configuration to install BC SET software.

| ltem                | Minimum Requirements                                         |
|---------------------|--------------------------------------------------------------|
| System              | IBM PC compatible computer with Intel<br>Pentium IV or above |
| Operating System    | Windows XP or above                                          |
| Memory              | 256MB                                                        |
| Hard Disk           | 50 GB Free Space on the hard disk                            |
| Communication Ports | RS232 or RS485 or USB Port                                   |

#### **1.3 Software Installation**

BC-SET software can be installed by following the below procedure.

- 1. Download BC SET software from the manufacturer's website.
- 2. Install latest Dot Net software from Microsoft website
- 3. Install the software by double-clicking the setupwizard.exe from BC-Set Setup folder.

| tup                                      |                        |                           |                                  |                             |                           |
|------------------------------------------|------------------------|---------------------------|----------------------------------|-----------------------------|---------------------------|
| re View                                  |                        |                           |                                  |                             |                           |
| X Cut<br>‱ Copy path<br>₽ Paste shortcut | Move Copy<br>to * Copy | New i<br>Easy a<br>folder | tem •<br>Inccess •<br>Properties | I Open →<br>Edit<br>History | Select all<br>Select none |
| d                                        | Organize               | New                       | Op                               | en                          | Select                    |
| 3C Set Setup                             |                        |                           |                                  |                             |                           |
| Name                                     | ^ [                    | Date modified             | Туре                             | Size                        |                           |
| Files                                    | C                      | 3-05-2019 02:05           | File folder                      |                             |                           |
| Product                                  | 1                      | 4-01-2019 11:34           | Configuration sett               | 1                           | KB                        |
| 😼 Setup                                  | 2                      | 27-02-2009 09:24          | Application                      | 1,032                       | KB                        |
| 🔊 Setup                                  | 3                      | 80-01-2019 10:15          | Configuration sett               | 2                           | KB                        |
| Update Note                              | : 1                    | 5-06-2011 10:55           | Text Document                    | 2                           | KB                        |
|                                          |                        |                           |                                  |                             |                           |

4. Follow the on-screen instruction to complete the installation.

5. Now BC-SET Software can be started by using the selecting the BC-Set application shortcut in BC-SET folder on the desktop.

| 📙   🛃 📙 🖛   BC                          | -Set                                 |                       |                             |            |                                               |
|-----------------------------------------|--------------------------------------|-----------------------|-----------------------------|------------|-----------------------------------------------|
| File Home                               | Share View                           |                       |                             |            |                                               |
| Pin to Quick Copy<br>access             | Cut<br>Paste<br>Paste Paste shortcut | Move Copy<br>to * Coy | New item ▼<br>New<br>folder | Properties | Select all<br>Select none<br>Invert selection |
| CI                                      | in here and                          | Organiza              | New                         | Onen       | Select                                        |
| CI CI                                   | ippoard                              | Organize              | i i cii                     | open       | Derect                                        |
| $\leftarrow \rightarrow \land \uparrow$ | BC-Set                               | Organize              |                             | open       | Jun                                           |
| ← → ✓ ↑ ✓ Quick access                  | BC-Set                               | ^ Di                  | ate modified Type           | Size       |                                               |

#### 1.4 Supported Devices

The below controllers can be connected with BC-SET Software by using program port cable or serial port (RS232 or RS485) cable to PC.

| Controller                                                                                      | Port                                  | Required Accessories                                                              |  |  |  |
|-------------------------------------------------------------------------------------------------|---------------------------------------|-----------------------------------------------------------------------------------|--|--|--|
| C22, C62, C72, C82, C83, C42,<br>R22, C72P, C82P, C83P, C42P<br>Note: P denotes Profile Version | Programming Port or<br>RS485 Port     | Programming Port:PA98-1+CC98-1<br>RS485: RS485 Interface Cable                    |  |  |  |
| B62                                                                                             | Programming Port or RS485 Port        | Programming Port:PA98-1+CC98-1<br>RS485: RS485 Interface Cable                    |  |  |  |
| BTC-2500, BTC-4300, BTC-8300,<br>BTC-9300                                                       | Programming Port or<br>RS232 or RS485 | Programming Port:CC91-3 +SNA10A<br>Serial Port: RS232 or RS485 Interface<br>Cable |  |  |  |
| BTC-4100, BTC-7100, BTC- 8100,<br>BTC-9100, C21, P41, P91                                       | Programming Port or<br>RS232 or RS485 | Programming Port:CC91-1 +SNA10A<br>Serial Port: RS232 or RS485 Interface<br>Cable |  |  |  |
| C91, L91                                                                                        | Programming Port or RS485             | Programming Port: CC91-2 +SNA10A<br>RS485: RS485 Interface Cable                  |  |  |  |

#### 1.5 Power Requirement

The controller needs to be powered before connected with BC-Set Software.

#### **1.6** Network connection

The BC-Set software uses RS232 or RS485 or Programming port to connect with the controllers. For Programming port connection the programming port adaptor SNA10A or PA98-1 is required. If the PC is not equipped with RS232 or RS485 port then USB to RS232/RS485 converters can be used.

#### 1.7 Setup and Use

Once the software is started, it will prompt the user to configure the starting and end node address needs to be connected. After the configuration of the starting and end node address, the software will try to connect with the controller with the default communication setup. If the communication is successful the software will display the parameters list of the connected controllers else the software will show an error message.

| 🏓 BC-    | -Set V1.9 |         |      |      |         |      |        |          |          |       |        |      |               |         |     | _     |       |
|----------|-----------|---------|------|------|---------|------|--------|----------|----------|-------|--------|------|---------------|---------|-----|-------|-------|
| File Sy  | ystem     | Help    |      |      |         |      |        |          |          |       |        |      |               |         |     |       |       |
| <b>B</b> |           | C   1   | 2    |      |         |      |        |          |          |       |        |      |               |         |     |       |       |
|          |           |         |      |      |         |      |        |          |          |       |        |      |               |         |     |       |       |
| Addr2[C  | 62]       |         |      |      |         |      |        |          |          |       |        |      |               |         |     |       |       |
| ADDB     | NAME      |         | ADDB | NAME | VALUE   | ADDB | NAME   | VALUE    |          | NAME  | VALUE  | ADDB | NAME          |         |     | NAME  | VALUE |
| 0        | SP1       | -17.71  | 27   | BB   | 0.635   | 54   | RESVD  | 0        | 81       |       | 26.16  | 108  | REHI          | -16.6   | 135 | OFTH  | 0     |
| 1        | SP2       | -16.6   | 28   | OUT2 | 2       | 55   | RESVD  | 0        | 82       | СЛНІ  | 0      | 109  | ADDR          | 2       | 136 | CALO  | 0     |
| 2        | SP3       | -17.75  | 29   | 02TY | 0       | 56   | RESVD  | 0        | 83       | V1L   | -199.9 | 110  | BAUD          | 2       | 137 | CAHI  | 1     |
| 3        | RESVD     | 0       | 30   | 02FT | 0       | 57   | RESVD  | 0        | 84       | V1G   | -199.9 | 111  | DATA          | 1       | 138 | RESVD | 0     |
| 4        | RESVD     | 0       | 31   | CYC2 | 18      | 58   | RESVD  | 0        | 85       | MA1L  | -199.9 | 112  | PARI          | 0       | 139 | RESVD | 0     |
| 5        | RESVD     | 0       | 32   | CPB  | 100     | 59   | RESVD  | 0        | 86       | MA1G  | -4.8   | 113  | STOP          | 0       | 140 | PROG  | 62.12 |
| 6        | RESVD     | 0       | 33   | DB   | 0       | 60   | RESVD  | 0        | 87       | RESVD | 0      | 114  | CT1R          | 0       | 141 | E1FN  | 6     |
| 7        | DTMR      | 0       | 34   | A1FN | 2       | 61   | BPL1   | 0        | 88       | RESVD | 0      | 115  | CT2R          | 0       | 142 | E2FN  | 6     |
| 8        | INPT      | 16      | 35   | A1MD | 0       | 62   | BPL2   | 0        | 89       | RESVD | 0      | 116  | HBEN          | 0       | 143 | RESVD | 0     |
| 9        | UNIT      | 0       | 36   | A1HY | 0.001   | 63   | CUCL   | 4862     | 90       | RESVD | 0      | 117  | HBHY          | 0.1     | 144 | RESVD | 0     |
| 10       | DP        | 3       | 37   | A1FT | 0       | 64   | PV64   | -1       | 101      | 100 J | 0      | 118  | HB1T          | 0       | 145 | RESVD | 0     |
| 11       | INLO      | -17.778 | 38   | A1SP | -17.764 | 65   | SV65   | -1       |          |       | 100    | 119  | HB2T          | 0       | 146 | RESVD | 0     |
| 12       | INHI      | -17.667 | 39   | A1DV | 0.001   | 66   | MV166  | 10       |          |       | 0      | 120  | HSEN          | 0       | 147 | A1DL  | 0     |
| 13       | SP1L      | -17.762 | 40   | A20T | 0       | 67   | MV267  | 0 Read s | uccessfu | lly ! | 100    | 121  | HSHY          | 0.1     | 148 | A2DL  | 0     |
| 14       | SP1H      | -17.706 | 41   | A2FN | 2       | 68   | TIMER  | 0        |          | -     | 0      | 122  | HS1T          | 50      | 149 | A3DL  | 0     |
| 15       | FILT      | 2       | 42   | A2MD | 0       | 69   | EROR   | 0        |          |       | 0      | 123  | HS2T          | 50      | 150 | RESVD | 0     |
| 16       | RESVD     | 0       | 43   | A2HY | 0.001   | 70   | MODE   | 0        | O        | (     | 0      | 124  | RESVD         | 0       | 151 | SFT   | 0     |
| 17       | PB        | 0.01    | 44   | A2FT | 0       | 71   | PROG71 | 62       |          |       | 0      | 125  | RESVD         | 0       | 152 | SFL1  | 0     |
| 18       | TI        | 100     | 45   | A2SP | -17.75  | 72   | CMND   | 0        | 99       | SEL5  | 0      | 126  | RESVD         | 0       | 153 | SFL2  | 0     |
| 19       | TD        | 25      | 46   | A2DV | 0.001   | 73   | JOB1   | 0        | 100      | SEL6  | 0      | 127  | FILE          | 0       | 154 | SFTH  | -16.6 |
| 20       | OUT1      | 0       | 47   | A30T | 0       | 74   | JOB2   | 0        | 101      | SEL7  | 0      | 128  | PV .          | -17.778 | 155 | SFTR  | 0     |
| 21       | 01TY      | 1       | 48   | A3FN | 12      | 75   | JOB3   | 0        | 102      | SEL8  | 0      | 129  | SV            | -17.71  |     |       |       |
| 22       | 01FT      | 2       | 49   | A3MD | 0       | 76   | CUCT   | 0        | 103      | OFS1  | 1      | 130  | MV1           | 100     |     |       |       |
| 23       | U1HY      | 0.001   | 50   | A3HY | 0.001   | 77   | ADLO   | 4.6      | 104      | UFS2  | 0      | 131  | MV2           | 0       |     |       |       |
| 24       | CYC1      | 18.1    | 51   | A3FT | 0       | 78   | ADHI   | 8.2      | 105      | OFS3  | 0      | 132  | PASS          | 0       |     |       |       |
| 25       | OFST      | 25      | 52   | A3SP | 0.01    | 79   | RTDL   | -199.9   | 106      | RETY  | 0      | 133  |               | 0       |     |       |       |
| 26       | RAMP      | 2       | 53   | A3DV | 0.001   | 80   | RTDH   | -199.9   | 107      | IRELO | -17.6  | 134  | <u>I</u> OFÍL | ]0      |     |       |       |

1-1 Successful communication Single Controller

| Image: Contract of the second second sec | <ul> <li>BC-Set V1.9</li> <li>File System Help</li> </ul> |                         | _ | $\times$ |
|----------------------------------------------------------------------------------------------------|-----------------------------------------------------------|-------------------------|---|----------|
| Error ×<br>Read failed. Please try again. 1<br>OK                                                                                                    | 🖄 🔃 😫 😫                                                   |                         |   |          |
|                                                                                                    | Error<br>Read faile                                       | xd. Please try again. 1 |   |          |

1-2 Communication Failure

| 🟓 BC-Set V1.9        |                              |                                   | - 🗆 ×           |
|----------------------|------------------------------|-----------------------------------|-----------------|
| File System Help     |                              |                                   |                 |
| 🗕 🖪 🕑 📑 🔮            |                              |                                   |                 |
| Add(10621 Add(2)     |                              |                                   |                 |
|                      |                              |                                   | 1               |
| ADDR NAME VALUE ADDI | R NAME VALUE ADDR NAME VALUE | ADDR NAME VALUE ADDR NAME VALUE   | ADDR NAME VALUE |
| 0 SP1 24.7 27        | RR 0 54 RESVD 0              | 81 CJLO 25.63 108 REHI 100        | 135 OFTH 0      |
| 1 SP2 100 28         | OUT2 2 55 RESVD 0            | 82 CJHI 0 109 ADDR 1              | 136 CALO 0      |
| 2 SP3 100 29         | 02TY 0 56 RESVD 0            | 83 V1L 25.1 110 BAUD 2            | 137 CAHI 100    |
| 3 RESVD 0 30         | 02FT 0 57 RESVD 0            | 84 V1G -11.1 111 DATA 1           | 138 RESVD 0     |
| 4 RESVD 0 31         | CYC2 18 58 RESVD 0           | 85 MA1L 9.5 112 PARI 0            | 139 RESVD 0     |
| 5 RESVD 0 32         | CPB 100 59 RESVD 0           | 86 MA1G -51.8 113 STOP 0          | 140 PROG 62.11  |
| 6 RESVD 0 33         | DB 0 60 RESVD 0              | 87 RESVD 0 114 CT1R 0             | 141 E1FN 0      |
| 7 DTMR 0 34          | A1FN 2 61 BPL1 0             | 88 RESVD 0 115 CT2R 0             | 142 E2FN 0      |
| 8 INPT 1 35          | A1MD 0 62 BPL2 0             | 89 RESVD 0 116 HBEN 0             | 143 RESVD 0     |
| <u>9 UNIT 0 36</u>   | A1HY 0.1 63 CJCL 5130        | 90 RESVD 0 117 HBHY 0.1           | 144 RESVD 0     |
| 10 DP 1 37           | A1FT 0 64 PV64 26            | 0 118 HB1T 0                      | 145 RESVD 0     |
| 11 INLO 0 38         | A1SP 100 65 SV65 24          | 100 <u>119 HB2T 0</u>             | 146 RESVD 0     |
| 12 INHI 100 39       | A1DV 10 66 MV166 0           | 0 <u>120 HSEN 0</u>               | 147 A1DL 0      |
| 13 SP1L -17.8 40     | A2U1 U 67 MV267 U Read       | I successfully ! 100 121 HSHY U.1 | 148 A2DL U      |
| 14 SP1H 537.8 41     | A2FN 2 68 TIMER U            | U 122 HS11 50                     | 149 A3DL U      |
| 15 FILI 2 42         | AZMD U 69 ERUR U             | U 123 HS21 50                     | 150 RESVD U     |
| 16 RESVD U 43        | A2HT U.I 70 MODE U           | OK 0 124 RESVD 0                  |                 |
| 10 TL 100 44         | A2CD 100 71 PRUG7 62         |                                   |                 |
| 19 TD 25 40          | A25F 100 72 LOB1 0           |                                   | 154 SETU 100    |
| 20 00011 0 47        | A207 10 73 JUBT 0            |                                   |                 |
| 21 01TY 1 47         | A3EN 2 75 10B2 0             | 100 SEL8 0 120 FV 20.0            |                 |
| 22 01FT 0 40         | A3MD 0 76 CICT 0             | 103 0ES1 1 130 MV1 0              |                 |
| 23 01HY 01 50        | A3HY 0.1 77 ADLO 3.5         | 104 DES2 0 131 MV2 0              |                 |
| 24 CYC1 1 51         | A3FT 0 78 ADHI -71           | 105 0ES3 0 132 PASS 0             |                 |
| 25 DEST 25 52        | A3SP 100 79 BTDI -72         | 106 BETY 0 133 CODE 0             |                 |
| 26 BAMP 0 53         | A3DV 10 80 BTDH 2.3          | 107 BELO 0 134 OFTL 0             |                 |
|                      |                              |                                   | , <u> </u>      |

#### 1-3 Successful Communication Multiple Controllers

Once the parameters are listed the user can edit the parameters and write them to controllers. If the same type of controllers connected then the parameters can be read and write at once by selecting the range of node addresses.

#### **1.8** Configuration of Communication parameter

The communication parameter setup of software can be configured by using the configuration menu in the system menu. In the configuration, all parameters have to be configured as per the connected controller's connection and configuration. If multiple controllers are connected then all the controllers have to be configured with the same communication parameters.

| ا 🥩  | BC-Set V1.9          |           |          |      |        |    |        |         |     |       |       |     |       |      |     | _     |         | $\times$ |
|------|----------------------|-----------|----------|------|--------|----|--------|---------|-----|-------|-------|-----|-------|------|-----|-------|---------|----------|
| File | System               | Help      |          |      |        |    |        |         |     |       |       |     |       |      |     |       |         |          |
| Ð    | 😤 Rescar<br>🕐 Read I | n<br>Data | F5<br>F6 |      |        |    |        |         |     |       |       |     |       |      |     |       |         |          |
| Addr | 📲 Write I            | Data      | F7       |      |        |    |        |         |     |       |       |     |       |      |     |       |         |          |
|      | 😼 Write I            | Multiple  | F8 5     |      | haue 1 |    | MAME   | barne T |     | MAME  |       |     | MAME  |      |     | MAME  | haue -  | т        |
|      | Confic               | uration   | F9       | BB   | N ALUE | 54 | BESVD  | 0       | 81  |       | 25.63 | 108 | BEHI  | 100  | 135 | OFTH  | N NALUE |          |
| 1    | Profile              | r Editor  |          |      | 2      | 55 | BESVD  | 0       | 82  | СІНІ  | 0     | 109 | ADDB  | 1    | 136 |       | 0       | 1 1      |
| 2    | ISP3                 | 100       | 129      | 02TY | 0      | 56 | RESVD  | 0       | 83  | V1L   | 25.1  | 110 | BAUD  | 2    | 137 | CAHI  | 100     |          |
| 3    | RESVD                | 0         | 30       | 02FT | 0      | 57 | RESVD  | 0       | 84  | V1G   | -11.1 | 111 | DATA  | 1    | 138 | RESVD | 0       |          |
| 4    | RESVD                | 0         | 31       | CYC2 | 18     | 58 | RESVD  | 0       | 85  | MA1L  | 9.5   | 112 | PARI  | 0    | 139 | RESVD | 0       |          |
| 5    | RESVD                | 0         | 32       | CPB  | 100    | 59 | RESVD  | 0       | 86  | MA1G  | -51.8 | 113 | STOP  | 0    | 140 | PROG  | 62.11   |          |
| 6    | RESVD                | 0         | 33       | DB   | 0      | 60 | RESVD  | 0       | 87  | RESVD | 0     | 114 | CT1R  | 0    | 141 | E1FN  | 0       |          |
| 7    | DTMR                 | 0         | 34       | A1FN | 2      | 61 | BPL1   | 0       | 88  | RESVD | 0     | 115 | CT2R  | 0    | 142 | E2FN  | 0       |          |
| 8    | INPT                 | 1         | 35       | A1MD | 0      | 62 | BPL2   | 0       | 89  | RESVD | 0     | 116 | HBEN  | 0    | 143 | RESVD | 0       |          |
| 9    | UNIT                 | 0         | 36       | A1HY | 0.1    | 63 | CUCL   | 5130    | 90  | RESVD | 0     | 117 | HBHY  | 0.1  | 144 | RESVD | 0       |          |
| 10   | DP                   | 1         | 37       | A1FT | 0      | 64 | PV64   | 26.4    | 91  | PL1L  | 0     | 118 | HB1T  | 0    | 145 | RESVD | 0       |          |
| 11   | INLO                 | 0         | 38       | A1SP | 100    | 65 | SV65   | 24.7    | 92  | PL1H  | 100   | 119 | HB2T  | 0    | 146 | RESVD | 0       |          |
| 12   | INHI                 | 100       | 39       | A1DV | 10     | 66 | MV166  | 0       | 93  | PL2L  | 0     | 120 | HSEN  | 0    | 147 | A1DL  | 0       |          |
| 13   | SP1L                 | -17.8     | 40       | A20T | 0      | 67 | MV267  | 0       | 94  | PL2H  | 100   | 121 | HSHY  | 0.1  | 148 | A2DL  | 0       |          |
| 14   | SP1H                 | 537.8     | 41       | A2FN | 2      | 68 | TIMER  | 0       | 95  | SEL1  | 0     | 122 | HS1T  | 50   | 149 | A3DL  | 0       |          |
| 15   | FILT                 | 2         | 42       | A2MD | 0      | 69 | EROR   | 0       | 96  | SEL2  | 0     | 123 | HS2T  | 50   | 150 | RESVD | 0       |          |
| 16   | RESVD                | 0         | 43       | A2HY | 0.1    | 70 | MODE   | 0       | 97  | SEL3  | 0     | 124 | RESVD | 0    | 151 | SFT   | 0       |          |
| 17   | PB                   | 10        | 44       | A2FT | 0      | 71 | PROG71 | 62.11   | 98  | SEL4  | 0     | 125 | RESVD | 0    | 152 | SFL1  | 0       |          |
| 18   | TI                   | 100       | 45       | A2SP | 100    | 72 | CMND   | 0       | 99  | SEL5  | 0     | 126 | RESVD | 0    | 153 | SFL2  | 0       |          |
| 19   | TD                   | 25        | 46       | A2DV | 10     | 73 | JOB1   | 0       | 100 | SEL6  | 0     | 127 | FILE  | 0    | 154 | SFTH  | 100     |          |
| 20   | OUT1                 | 0         | 47       | A30T | 0      | 74 | JOB2   | 0       | 101 | SEL7  | 0     | 128 | PV    | 26.6 | 155 | SFTR  | 0       |          |
| 21   | 01TY                 | 1         | 48       | A3FN | 2      | 75 | JOB3   | 0       | 102 | SEL8  | 0     | 129 | SV    | 24.7 |     |       |         |          |
| 22   | 01FT                 | 0         | 49       | A3MD | 0      | 76 | CJCT   | 0       | 103 | OFS1  | 1     | 130 | MV1   | 0    |     |       |         |          |
| 23   | 01HY                 | 0.1       | 50       | A3HY | 0.1    | 77 | ADLO   | 3.5     | 104 | OFS2  | 0     | 131 | MV2   | 0    |     |       |         |          |
| 24   | CYC1                 | 1         | 51       | A3FT | 0      | 78 | ADHI   | -7.1    | 105 | OFS3  | 0     | 132 | PASS  | 0    |     |       |         |          |
| 25   | OFST                 | 25        | 52       | A3SP | 100    | 79 | RTDL   | -7.2    | 106 | RETY  | 0     | 133 | CODE  | 0    |     |       |         |          |
| 26   | RAMP                 | 0         | 53       | A3DV | 10     | 80 | RTDH   | 2.3     | 107 | RELO  | 0     | 134 | OFTL  | 0    |     |       |         |          |

1-4 System Menu

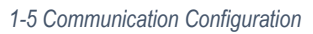

#### 1.9 Guideline for Communication Failure

If the software can't read the parameters from the controller then check the below

guidelines.

- 1. Check the communication cable is connected properly or not.
- 2. Check the communication port configuration of the controller and the software are the same or not.
- 3. If RS485 or RS232 communication is used for communication then check the controller has proper communication module on it or not
- 4. If the programming port is used for communication then the programming port cable is connected properly or not.
- 5. If the problem still can't be resolved then there might be a problem on hardware. Contact the supplier for assistance.

# 1.10 Profile Configuration

If the connected controller has a profile function then the profile can be configured by using the profile configuration option in the system menu. The profile parameters can be read and write from the controller in this window.

| 🤔 BC-Set V1.9          | -                                                                                            |       |
|------------------------|----------------------------------------------------------------------------------------------|-------|
| File System Help       |                                                                                              |       |
| 📑 🛃 Rescan 🛛 🖓         | F5 👔 🊓                                                                                       |       |
| 💳 😷 Read Data 🛛 F6     | F6                                                                                           |       |
| Addr. 📲 Write Data 🛛 🖓 | F7                                                                                           |       |
| 📊 🐕 Write Multiple 🛛 🗗 |                                                                                              |       |
| n 😪 Configuration F9   | F9 B 25 C 54 A0T 0 91 CHO 25 5 108 EFH C                                                     | 0     |
| 1 Profiler Editor      | 01172 2 255 445N 2 82 CHH 0 109 40DB 2 136 C410                                              |       |
| 2 ISP3 I-6             | 22 021Y 0 56 A4MD 0 83 V1L -831 110 BAUD 2 137 CAH                                           | 10    |
| 3 SP4 -6               | 30 02FT 0 57 A4HY 0.01 84 V1G 6.3 111 DATA 1 138 BESVD                                       |       |
| 4 SP5 -6               | 31 CYC2 18 58 A4FT 0 85 MA1L -6 112 PARI 0 139 RESVD                                         | 0     |
| 5 SP6 -6               | 32 CPB 100 59 A4SP -6 86 MA1G -4 113 STOP 0 140 PROG                                         | 44.05 |
| 6 SP7 -6               | 33 DB 0 60 A4DV 1 87 V2L 0 114 CT1R 0 141 E1FN                                               | 0     |
| 7 DTMR 0               | 34 A1FN 2 61 BPL1 0 88 V2G 0 115 CT2R 0 142 E2FN                                             | 0     |
| 8 INPT 16              | 35 A1MD 0 62 BPL2 0 89 MA2L 0 116 HBEN 0 143 E3FN                                            | 0     |
| <u>9 UNIT</u> 0        | <u>36 A1HY</u> 0.01 <u>63 CJCL</u> 4518 <u>90 MA2G</u> 0 <u>117 HBHY</u> 0.1 <u>144 E4FN</u> | 0     |
| 10 DP 2                | <u>37 A1FT 0 64 PV64 -17.78 <u>31 PL1L 0 118 HB1T 0 145 E5FN</u></u>                         | 0     |
| 11 INLO -17.78         | <u>38 A1SP -6 65 SV65 -13.5 92 PL1H 100 119 HB2T 0 146 E6FN</u>                              | 0     |
| 12 INHI -6.67          | 39 A1DV 1 66 MV166 100 93 PL2L 0 120 HSEN 0 147 A1DL                                         | 0     |
| 13 SP1L -17.78         | 40 A20T 0 67 MV267 0 94 PL2H 100 121 HSHY 0.1 148 A2DL                                       | 0     |
| 14 SP1H 37.78          | 41 A2FN 2 68 TIMER 0 95 SEL1 0 122 HS1T 50 149 A3DL                                          | 0     |
| 15 FILT 2              | 42 A2MD 0 69 EROR 0 96 SEL2 0 123 HS2T 50 150 A4DL                                           | 0     |
| 16 DISP 1              | 43 A2HY 0.01 70 MODE 0 97 SEL3 0 124 RMSP 0 151 SFT                                          | 0     |
| 17 PB 1                | 44 A2FT 0 71 PR0G7144.05 98 SEL4 0 125 RINL -17.78 152 SFL1                                  | 0     |
| 18 TI 100              | 45 A2SP -6 72 CMND 0 99 SEL5 0 126 RINH -6.67 153 SFL2                                       | 0     |
| 19 TD 25               | 46 A2DV 1 73 JOB1 0 100 SEL6 0 127 FILE 0 154 SFTH                                           | -6    |
| 20 OUT1 0              | 47 A30T 0 74 J0B2 0 101 SEL7 0 128 PV -17.78 155 SFTR                                        | 0     |
| 21 01TY 0              | 48 A3FN 2 75 JOB3 0 102 SEL8 0 129 SV -13.5                                                  |       |
| 22 01FT 0              | 49 A3MD 0 76 CUCT 0 103 OFS1 1 130 MV1 100                                                   |       |
| 23 01HY 0.01           | 50 A3HY 0.01 77 ADLO 3.6 104 OFS2 0 131 MV2 0                                                |       |
| 24 CYC1 18             | 51 A3FT 0 78 ADHI 6.1 105 0FS3 0 132 PASS 0                                                  |       |
| 25 OFST 25             | 52 A35P -6 79 RTDL -9.6 106 RETY 0 133 CODE 0                                                |       |
| 26  RAMP 1             | 133 1430V 11 180 1810H 1-33.5 107 18ELO 1-16 134 10FTL 0                                     |       |

1-6 Profile Editor

| <u>Ç</u> | <u></u> ( | C   ' |         | 2     |      |       |      |      |       |      |      |       |     |
|----------|-----------|-------|---------|-------|------|-------|------|------|-------|------|------|-------|-----|
| 🔋 Foi    | rm8       |       |         |       |      |       |      |      |       |      |      |       | _ 0 |
|          |           |       | _       |       |      |       |      |      |       |      |      |       |     |
|          | F         | Read  |         | Write |      |       |      |      |       |      |      |       |     |
| AD       | DDR       | NAME  | VALUE   | ADDR  | NAME | VALUE | ADDR | NAME | VALUE | ADDR | NAME | VALUE |     |
| 16       | 61        | PROF  | 0 NONE  | 175   | TSP1 | -6    | 193  | TSP7 | -6    | 211  | TSPD | -6    |     |
| 16       | 52        | RUN   | 0 StAR  | 176   | RPT1 | 00.00 | 194  | RPT7 | 00.00 | 212  | RPTD | 00.00 |     |
| 16       | 53        | RMPU  | 0 HH.MM | 177   | SKT1 | 00.00 | 195  | SKT7 | 00.00 | 213  | SKTD | 00.00 |     |
| 16       | 54        | STAR  | 0 PV    | 178   | TSP2 | -6    | 196  | TSP8 | -6    | 214  | TSPE | -6    |     |
| 16       | 65        | END   | 0 SP1   | 179   | RPT2 | 00.00 | 197  | RPT8 | 00.00 | 215  | RPTE | 00.00 |     |
| 16       | 56        | PFR   | 2 SP1   | 180   | SKT2 | 00.00 | 198  | SKT8 | 00.00 | 216  | SKTE | 00.00 |     |
| 16       | 67        | HBLO  | 0       | 181   | TSP3 | -6    | 199  | TSP9 | -6    | 217  | TSPF | -6    |     |
| 16       | 68        | нвні  | 0       | 182   | RPT3 | 00.00 | 200  | RPT9 | 00.00 | 218  | RPTF | 00.00 |     |
| 16       | 69        | нвт   | 00.00   | 183   | SKT3 | 00.00 | 201  | SKT9 | 00.00 | 219  | SKTF | 00.00 |     |
| 17       | 70        | CYCL  | 1       | 184   | TSP4 | -6    | 202  | TSPA | -6    | 220  | TSPG | -6    |     |
| 17       | 71        | CYCR  | 1       | 185   | RPT4 | 00.00 | 203  | RPTA | 00.00 | 221  | RPTG | 00.00 |     |
| 17       | 72        | STEP  | 1.RP    | 186   | SKT4 | 00.00 | 204  | SKTA | 00.00 | 222  | SKTG | 00.00 |     |
| 17       | 73        | TIMR  | 00.00   | 187   | TSP5 | -6    | 205  | TSPB | -6    |      |      |       |     |
| 17       | 74        | STAT  | 1       | 188   | RPT5 | 00.00 | 206  | RPTB | 00.00 |      |      |       |     |
|          |           |       |         | 189   | SKT5 | 00.00 | 207  | SKTB | 00.00 |      |      |       |     |
|          |           |       |         | 190   | TSP6 | -6    | 208  | TSPC | -6    |      |      |       |     |
|          |           |       |         | 191   | RPT6 | 00.00 | 209  | RPTC | 00.00 |      |      |       |     |
|          |           |       |         | 192   | SKT6 | 00.00 | 210  | SKTC | 00.00 |      |      |       |     |
|          |           |       |         | -     |      | 1     |      |      |       |      |      |       |     |
|          |           |       |         |       |      |       |      |      |       |      |      |       |     |

1-7 C Series Profile Configuration

| د<br>الاراد الم                                                                                                    |                                                                                 |                                                                                   |
|----------------------------------------------------------------------------------------------------|---------------------------------------------------------------------------------|-----------------------------------------------------------------------------------|
| File System Help                                                                                                    |                                                                                 |                                                                                   |
| 🖹 🖳 🕐 📑 🚼 🏤                                                                                                    |                                                                                 |                                                                                   |
| Addr4[P41]                                                                                                    |                                                                                 |                                                                                   |
| 🔗 Profiler Editor                                                                                                    |                                                                                 | - 🗆 X                                                                             |
| Global Data<br>Read<br>Write<br>STAR<br>END<br>DLAY<br>PFR<br>HBT<br>Profile Data<br>Profile Data<br>Profile Data<br>MPU<br>DLLU<br>Write | Segment Data Segment_No Combo  SGTY TGSP RTRR P2EV HBTY DLLT SEG CYCL FSP Write | Special Func   Profile_No   Backup To File   Restore Form File   Save To Txt File |

1-8 Profile Editor for P41

### 1.11 File Menu

## 1.11.1 Open-File (F2)

Open the parameter list of the connected controller from the existing file. By pressing F2 on the keyboard also to open the file.

# 1.11.2 Save File As (F3)

Save the parameter list to the file. By pressing F3 on the keyboard also to save

the file.

## 1.11.3 Exit (F4)

Close the application. By pressing F4 on the keyboard also to close the file.

## 1.12 System Menu

### 1.12.1 Rescan (F5)

Rescan will scan the connected controllers again for communication. By pressing the key F5 on the keyboard also will read the data.

## 1.12.2 Read Data (F6)

Read data will read the data again from the controller. By pressing the key F6 on the keyboard also will read the data.

#### 1.12.3 Write Data (F7)

Write the data to the connected controller. By pressing the key F7 on the keyboard also write the data.

#### 1.12.4 Write Multiple data (F8)

Write the data to multiple controllers connected. By pressing the key F8 on the keyboard also write the data to multiple controllers.

#### 1.12.5 Configuration (F9)

Open the window to configure the communication settings of the software. By pressing F9 on the keyboard also to open the configuration window.

#### 1.12.6 Profile Editor

Open the profile editor for the controllers with profile function.

#### 1.13 Help Menu

Provide information about the software version.